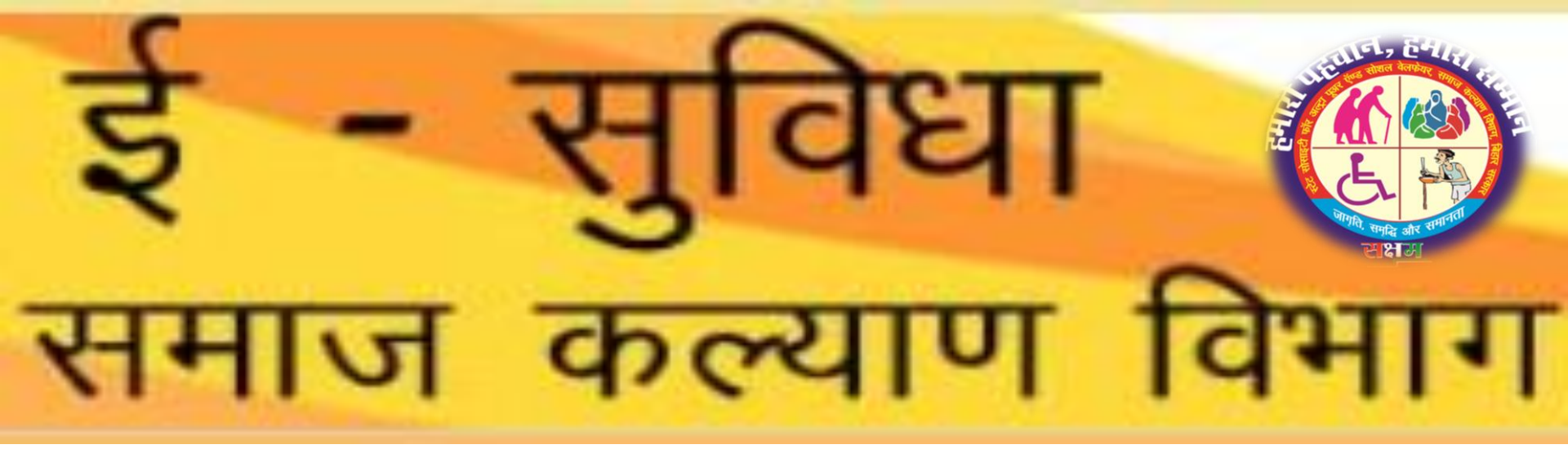

# भाग सरकार

# योजना का नाम : मुख्यमंत्री परिवार लाभ योजना

Url : <u>https://sams.sspmis.in/ESUV/Login.aspx</u>

#### HOME PAGE

Click on Login Button

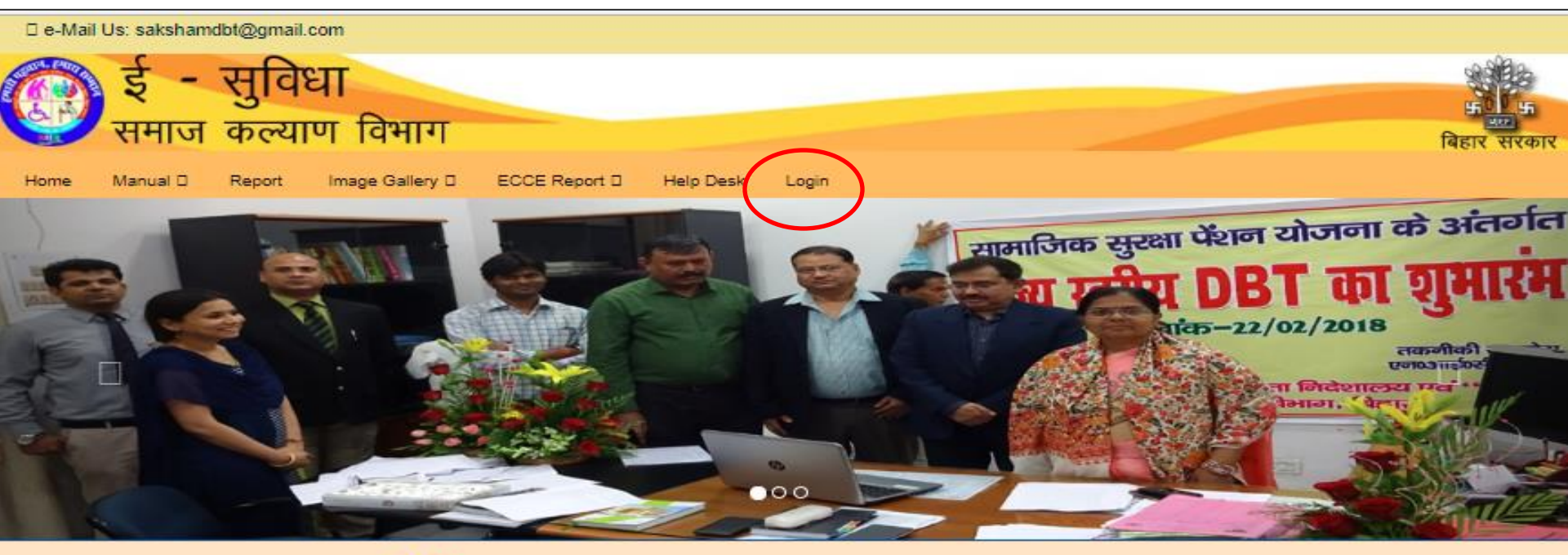

NEW test

#### □Notice board

#### □Contact Us

Apna Ghar, 12, Bailey Rd, behind Lalit Bhawan, Rajbansi Nagar, Patna, Bihar 800001

Tel: +91-612-25465210/12 Tel: 1800 345 6262 ssupsw@gmail.com

#### □Important Links

State Society for Ultra Poor and Social Welfare

National Social Assistance Programme (NSAP)

Public Financial Manahement System - PFMS

e-Labharthi Portal

Social Welfare Department, Govt. of Bihar

Finance Department, Govt. of Bihar

#### LOGIN PAGE

User can Login from this Window.

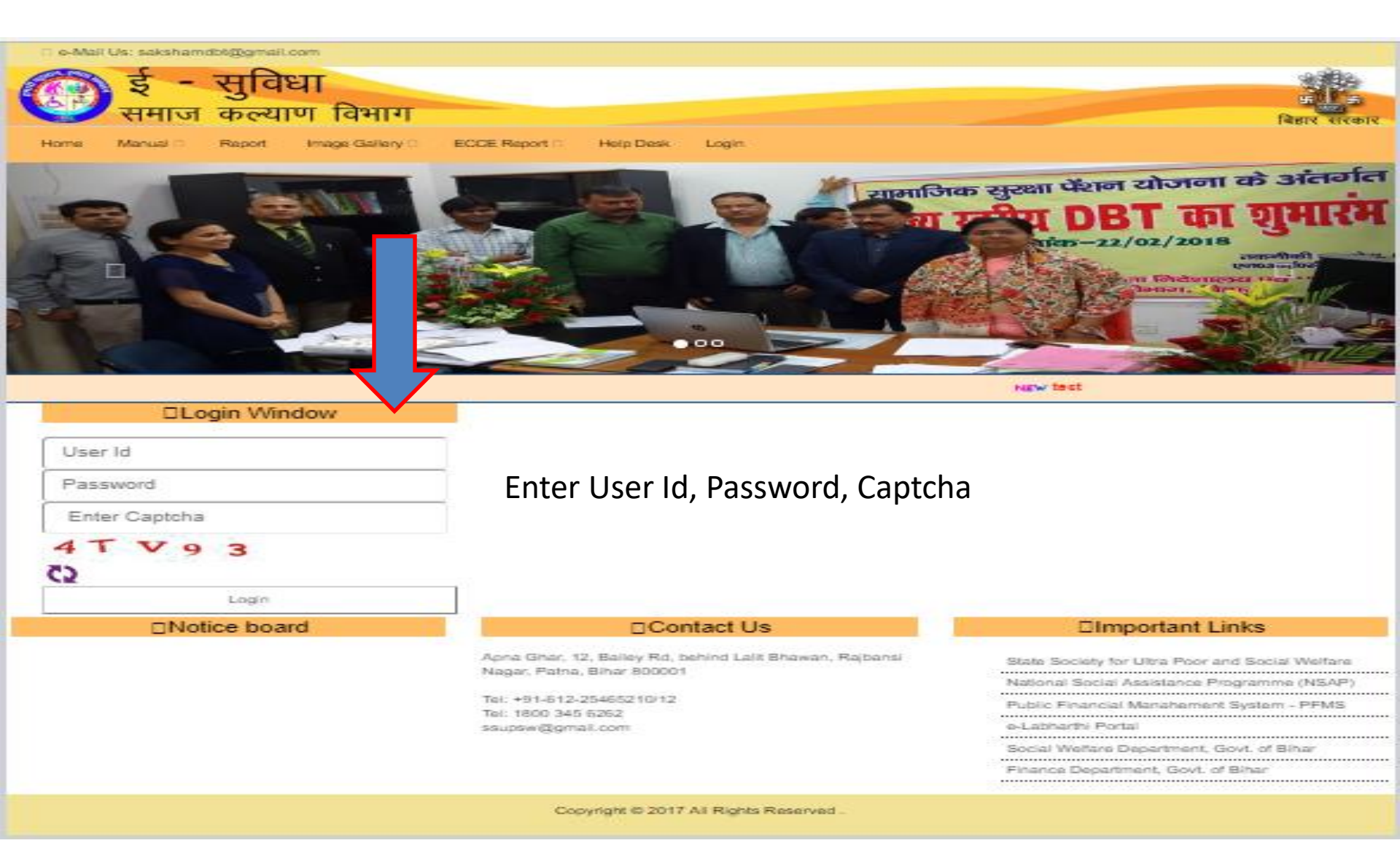

# **BLOCK OPERATOR**

Block Operator login with ID and Password.

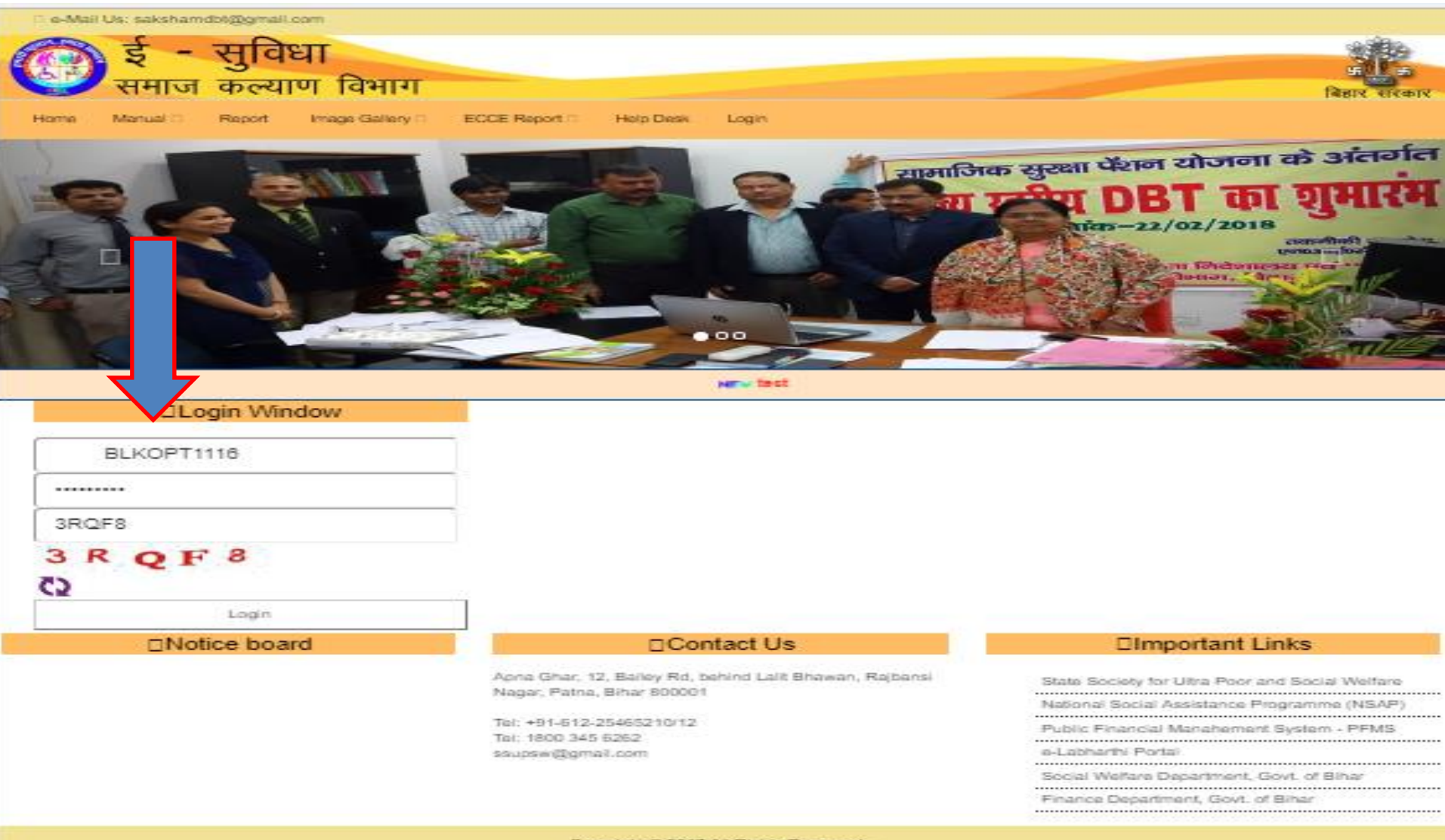

# HOME PAGE FOR BLOCK OPERATOR

• After Login user at home page than click on New Registration.

🛛 e-Mail Us: sakshamdbt@gmail.com

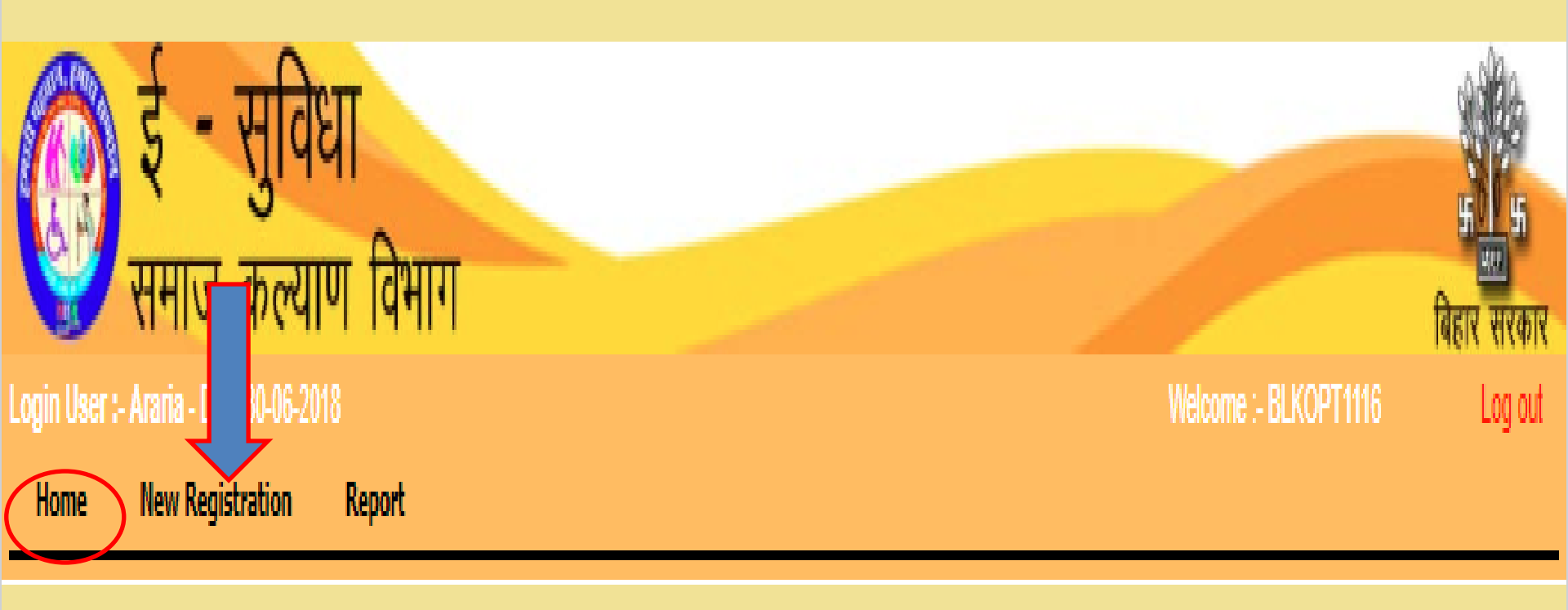

#### **NEW REGISTRATION**

After Sanction this form is use for entry Beneficiary Details.

| e-Mail Us: sakshamdbt@gma                                                       | ail.com                                                                                                    |                                                                                                   |                                                                                                  |                                          |
|---------------------------------------------------------------------------------|----------------------------------------------------------------------------------------------------|---------------------------------------------------------------------------------------------------|--------------------------------------------------------------------------------------------------|------------------------------------------|
| 💮 ई - सुवि                                                                      | वेधा                                                                                                    |                                                                                                   |                                                                                                  | an an an an an an an an an an an an an a |
| ogin User :- Araria - Date 30-06-                                               | 2018                                                                                                    |                                                                                                   | Welcome :- BLKOPT1116                                                                            | बिहार सरकार<br>Log out                   |
| Home New Registration                                                           | Report                                                                                                    |                                                                                                   |                                                                                                  |                                          |
|                                                                                 | Be                                                                                                    | eneficiary Entry                                                                                  |                                                                                                  |                                          |
|                                                                                 | Scheme Entry                                                                                                    | मुख्यमंत्री परिवार लाभ योजना 🔻                                                                    |                                                                                                  |                                          |
| П                                                                               |                                                                                                    | Personal Details                                                                                  |                                                                                                  |                                          |
| Name<br>(English)<br>GenderSelect V<br>EPIC NO<br>Area<br>Type<br>Mobile<br>No. | Name<br>(Hindi)         Category      Select         UID         Panchyat      Select         Sanction         No | Father's<br>Name<br>(English)<br>Date of<br>Birth<br>BPL No<br>VillageSelect▼<br>Sanction<br>Date | Father's<br>Name<br>(Hindi)<br>Age<br>WARDSelect▼<br>Sanction Choose file No file ch<br>Document | nosen                                    |
| r                                                                               |                                                                                                    | Bank Details                                                                                      |                                                                                                  |                                          |
| Account No                                                                      | Confirm Account No.                                                                                               |                                                                                                   | IFSC Code                                                                                        |                                          |
| г                                                                               |                                                                                                    | Death Persion Details                                                                             |                                                                                                  |                                          |
| Death Person Name                                                               |                                                                                                    | Relation                                                                                          |                                                                                                  |                                          |
| Г                                                                               | S                                                                                                    | SDO / BDO AC. Details                                                                             |                                                                                                  |                                          |
| Cheque No                                                                       | Cheque Date                                                                                                    | DO/SDO Account No.                                                                                | BDO/SDO IFSC                                                                                     |                                          |
|                                                                                 |                                                                                                    | Submit Reset                                                                                      |                                                                                                  |                                          |

# ENTER DETAILS OF BENEFICIARY

Step 1 Select Scheme name (MUKHYAMANTRI PARIWAR-LABHA YOJANA)

Step 2 Enter Name, Father Name, EPIC NO, UID NO, BPL NO, Mobile NO, Sanction NO, Account No, Confirm Account No, IFSC Code, Death Person Name, Relation, Cheque No, SDO/BDO Account No, SDO/BDO IFSC code

Step 3 Select Gender, Category, DOB, Area Type, Panchayat, Village, Ward, Sanction Doc Upload, Cheque Date.

| 🗆 e-Mai           | l Us: sakshamd           | ot@gmail.com                         |             |                 |           |                  |                               |             |          |                   |           |             |                                     |
|-------------------|--------------------------|--------------------------------------|-------------|-----------------|-----------|------------------|-------------------------------|-------------|----------|-------------------|-----------|-------------|-------------------------------------|
|                   | र्ड -                    | सविधा                                |             |                 |           |                  |                               |             |          |                   |           |             | States                              |
| Login User        | समाज<br>:- Araria - Date | ठ<br>कल्याण<br><sup>30-06-2018</sup> | वेभाग       |                 |           |                  |                               |             | Age m    |                   | me :- BLI | COPT1116    | भाषा भाषा<br>बिहार सरकार<br>Log out |
| Home              | New Regist               | ration Kep                           | ort         |                 | Den       | oficion (        | Entra                         |             | 10 - 00  | year              | 5         |             |                                     |
|                   |                          |                                      |             |                 | Ben       | eficiary         | Entry                         |             |          | _                 |           |             |                                     |
|                   |                          |                                      |             | Schem           | e Entry 표 | ख्यमंत्री परिवार | लाभ योजना                     | •           |          |                   |           |             |                                     |
|                   |                          |                                      |             |                 |           | Personal Det     | ails                          |             |          |                   |           |             | Ŋ                                   |
| Name<br>(English) | Ramu                     | Name<br>(Hindi)                      | Ramu        |                 |           | ,                | Father's<br>Name<br>(English) | Mahesh      |          | l er's<br>(i idi) | Mahesh    |             |                                     |
| Gender [          | Male 🔻                   | ] Catego                             | ry EBC 1    | BPI             | no        |                  | Birth                         | 02-Jun-1992 | <b>*</b> | Age               | 26        |             |                                     |
| EPIC NO           | 7485961235               | UID                                  | 1234567894  | 6 DI L          |           |                  | BPL No                        | 1234569852  |          |                   |           |             |                                     |
| Туре              | RURAL V                  | Panchy                               | at HARIA    | mai             | idato     | rv               | Village                       | Haria       |          | WARD              | Select    |             |                                     |
| No.               | 9386722133               | No                                   | n 1236      |                 |           | ,                | Date                          | 03-Feb-1981 |          | Document          | t         |             |                                     |
| r E               |                          |                                      |             |                 |           | Bank Detail      | ₅ Sanc                        | ction Da    | te       | Up                | load      | Sanctio     | on Doc                              |
| Account           | No 938672                | 2133                                 |             | Confirm Account | No.       | 938672213        | <u>a man</u>                  | datory      | IFSC 0   | Code S            | BIN0001   | 389         |                                     |
| г                 |                          |                                      |             |                 | Dea       | ath Persion D    | etails                        |             |          |                   |           |             | h                                   |
| Death Pe          | erson Name               |                                      | Mahesh      |                 |           |                  | Re                            | ation       | father   |                   |           |             |                                     |
| г                 |                          |                                      |             |                 | SDC       | O / BDO AC.      | Details                       |             |          |                   |           |             | h                                   |
| Cheque I          | No 000002                |                                      | Cheque Date | 13-Jun-2018     | BDO.      | /SDO Accour      | it No. 56                     | 478932115   |          | BDO/SDO           | IFSC      | SBIN0001389 |                                     |
|                   |                          |                                      |             |                 | Sui       | bmit l           | Reset                         |             |          |                   |           |             |                                     |

 When Entry from is filled by operator than details of beneficiary listed as below.

| SI      | Benld              | Name  | Father's | Gender | DOB               | AGE | Category | Scheme                                      | UID          | EPICNo     | BPL        | AC/NO      | IFSC        | Document           | Sar | * |
|---------|--------------------|-------|----------|--------|-------------------|-----|----------|---------------------------------------------|--------------|------------|------------|------------|-------------|--------------------|-----|---|
| NO<br>1 | BSKKY/00000000064  | mohan | Name     | м      | 18<br>Jun<br>1971 | 47  | GEN      | Mukhyamantri<br>Family<br>Benefit<br>Scheme | 321          | gfd        | 324        | 3          | PUNB0MBGB06 | Upload<br>Document | Dor |   |
| 2       | BSKKY/00000000098  | TEST  | т        | м      | 25<br>Jun<br>1959 | 59  | GEN      | Mukhyamantri<br>Family<br>Benefit<br>Scheme | 5            | hds        | 534        | 1          | PUNB0MBGB06 | Upload<br>Document | Vie |   |
| 3       | BSKKY/000000000107 | Ramu  | Mahesh   | м      | 18<br>Jun<br>1996 | 22  | EBC      | Mukhyamantri<br>Family<br>Benefit<br>Scheme | 123456789456 | 4567893215 | 1236548975 | 9386722133 | SBIN0001389 | View               | Vie |   |
| 4       | BSKKY/000000000099 | fgd   | GFD      | F      | 17<br>Jun<br>1960 | 58  | GEN      | Mukhyamantri<br>Family<br>Benefit<br>Scheme | 5            | hds        | ytr        | 1          | PUNB0MBGB06 | Upload<br>Document | Vie | ł |
| 5       | BSKKY/000000000111 | Ramu  | Mahesh   | м      | 02<br>Jun<br>1992 | 26  | EBC      | Mukhyamantri<br>Family<br>Benefit<br>Scheme | 123456789456 | 7485961235 | 1234569852 | 9386722133 | SBIN0001389 | Upload<br>Document | Vie | > |
| 4       |                    |       |          |        | 30                |     |          | National                                    |              |            |            |            |             | 1 11               | •   | • |

## UPLOAD DOCUMENT

After data saved you must be upload Death Certificate of Head of the family.

| 🛛 e-Mail Us: saksh                           | amdbt@gmail.co                                                  | om               |           |          |            |             |                |            |                        |                     |                   |                          |                                                                                                    |                |
|----------------------------------------------|-----------------------------------------------------------------|------------------|-----------|----------|------------|-------------|----------------|------------|------------------------|---------------------|-------------------|--------------------------|----------------------------------------------------------------------------------------------------|----------------|
| क र                                          | - सविध                                                          | П                |           |          |            |             |                |            |                        |                     |                   |                          | all and a second second second second second second second second second second second second second second se |                |
| समार                                         | ज कल्याप                                                        | ग विभा           | ग         | -        |            |             |                |            | Dec                    | ath (               | Cortif            | licato                   | 5                                                                                                    | 95<br>         |
| Login User :- Araria -                       | Date 30-06-2018                                                 | 3                |           |          |            |             |                |            | Dea                    |                     | Welcom            | ICOLE<br>e :- BLKOPT1116 | बिहार                                                                                                    | सरका<br>Log ou |
| Home New Re                                  | egistration                                                     | Report           |           |          |            |             |                |            |                        |                     |                   |                          |                                                                                                    |                |
| Beneficiary Entry                            |                                                                 |                  |           |          |            |             |                |            |                        |                     |                   |                          |                                                                                                    |                |
| <b></b>                                      | Scheme Entry मिख्यमंत्री परिवार लाभ योजना 🔹 Data Saved Sucessfu |                  |           |          |            |             |                |            |                        |                     |                   |                          |                                                                                                    |                |
| ſĹ                                           |                                                                 |                  |           |          |            | Upload D    | locument       |            |                        |                     |                   |                          |                                                                                                    |                |
| Registration No./Doc                         | cument No. 123                                                  | <b>i</b>         | Registrat | ion/Docu | ument Date | 13-Apr-2018 | 3 🔮 Select F   | File [.pdf | f Only] Choo<br>[Max L | se file<br>.ength 1 | No file ch<br>MB] | nosen                    | Uplo                                                                                                    | ad             |
|                                              |                                                                 |                  |           |          |            |             |                |            |                        |                     |                   |                          |                                                                                                    |                |
|                                              |                                                                 |                  | · · · ·   |          |            |             |                |            |                        |                     |                   |                          |                                                                                                    |                |
| NO. Benld                                    | Name                                                            | Father's<br>Name | Gender    | DOBAG    | ECategory  | Scheme      | UID            | EPIC       | No BPL                 | A                   | C/NO              | IFSC                     | Do ient                                                                                                    | Sar ▲          |
|                                              |                                                                 |                  |           | 18       |            | Mukhyaman   | tri            |            |                        |                     | _                 |                          | Upload                                                                                                    |                |
| 💿 Open                                       |                                                                 |                  |           |          |            |             |                |            |                        | ×                   | <                 | PUNBOMBGB06              | Document                                                                                                    |                |
| $\leftarrow \rightarrow \checkmark \uparrow$ | → This PC                                                       | > Desktop        | )         |          |            | ~ Ū         | Search Desk    | ctop       |                        | Q                   |                   |                          |                                                                                                    |                |
| Organise 👻 N                                 | ew folder                                                       |                  |           |          |            |             |                |            | = 🕶 🔲                  | ?                   |                   | PUNB0MBGB06              | Document                                                                                                    | Vie            |
| Desktop                                      | * ^ N                                                           | ame              |           | ^        |            |             | Date modified  |            | Type                   | -                   | ^                 |                          |                                                                                                    | -              |
| 🕹 Downloads                                  | *                                                               | C#               |           |          |            |             | 14-06-2018 14: | 57         | File folder            |                     | 672213            | 3 SBIN0001389            | Upload<br>Document                                                                                             | Vie            |
| 🔮 Documents                                  | *                                                               | d                |           |          |            |             | 26-06-2018 10: | 35         | File folder            |                     | _                 |                          |                                                                                                    |                |
| Pictures                                     | *                                                               | Downloa          | d         |          |            |             | 07-05-2018 13: | 33         | File folder            |                     |                   | PUNB0MBGB0               | Upload                                                                                                    | Vie            |
| firstweb                                     |                                                                 | Final Tra        | nsaction  | Dump     |            |             | 25-04-2018 11: | 34         | File folder            |                     | ~                 |                          | Document                                                                                                    |                |
| 📙 image                                      | ~ <                                                             |                  |           |          |            |             |                |            |                        | >                   |                   |                          | Lipload                                                                                                    |                |
| File name:   V   All Files                   |                                                                 |                  |           |          |            |             |                |            | $\sim$                 |                     | PUNB0MBGB06       | Document                 | Vie                                                                                                    |                |
|                                              |                                                                 |                  |           |          |            |             | Open           | -          | Cance                  | :I                  | -                 |                          |                                                                                                    |                |
| 1                                            |                                                                 |                  | _         | _        | _          | _           |                |            |                        |                     |                   | 1                        | 11-1                                                                                                    | ►              |

# **BDO LOGIN**

BDO Login Window where BDO Approved the Beneficiary details.

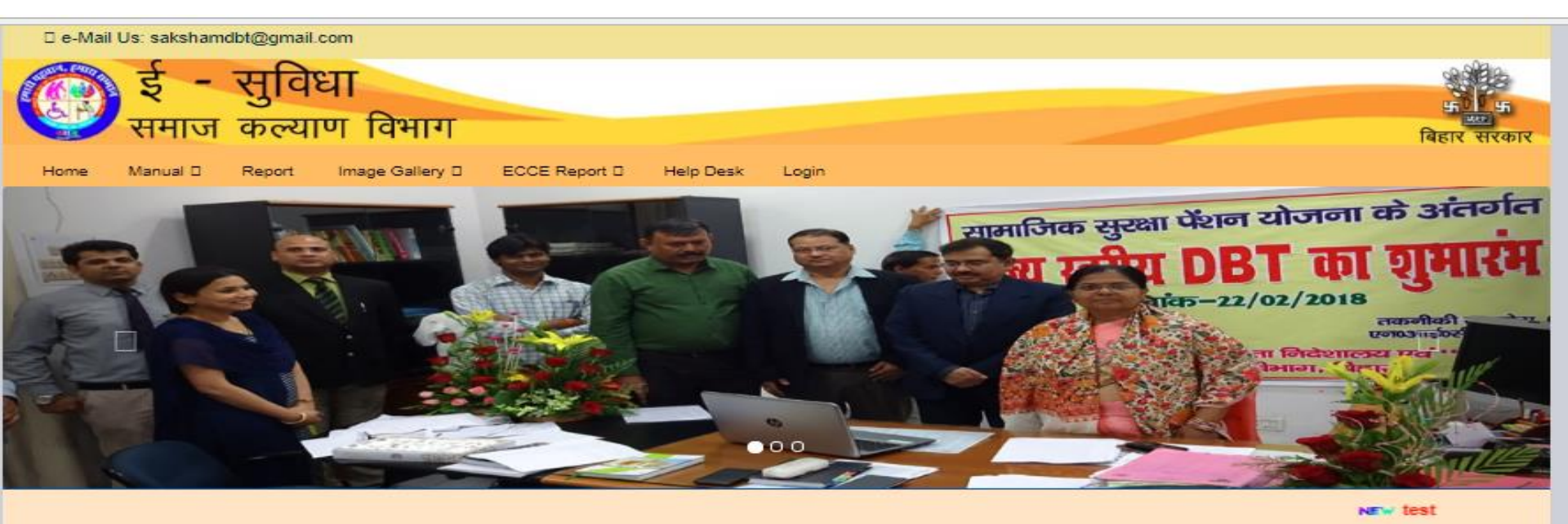

Login Window
BLKADM1116

ejzlh
E J こ L H
C
Login
Login
INotice board
IContact Us
IImportant Links

# HOME PAGE FOR BDO

Home page for BDO than Click on Approval For the payment.

E e-Mail Us: sakshamdbt@gmail.com

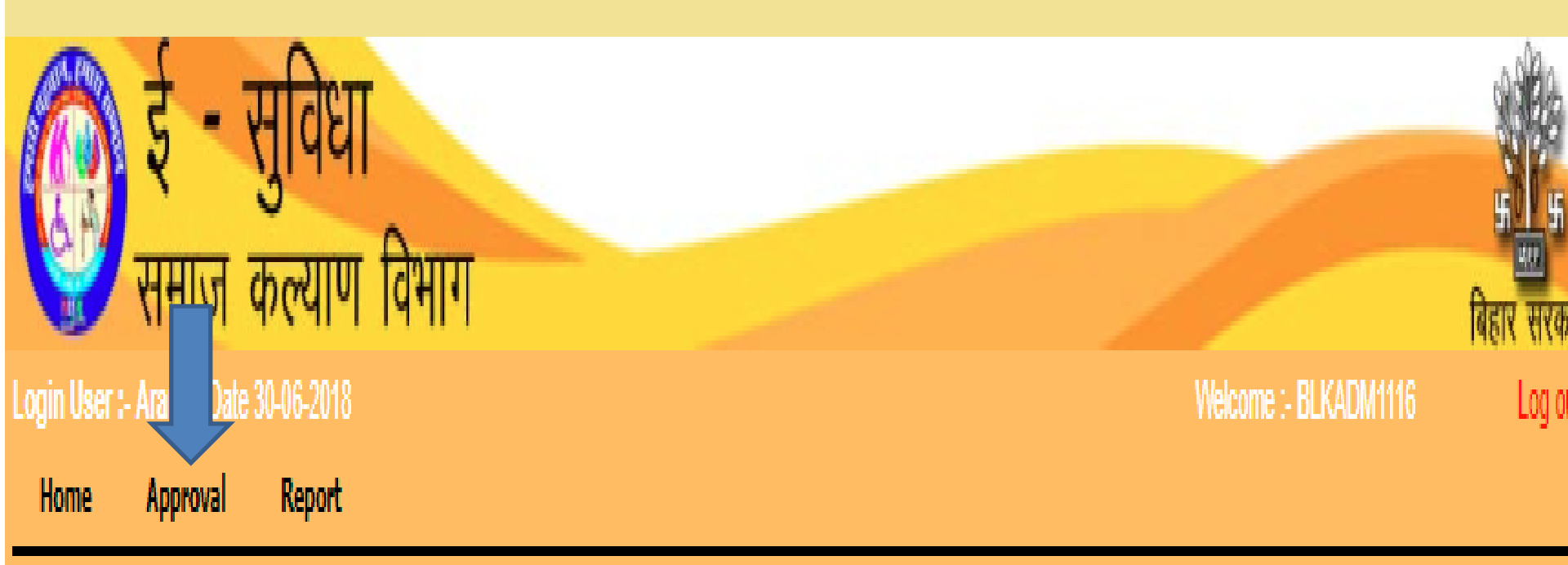

# **APPROVAL DETAILS**

Approval Details of Beneficiary

- Step 1 .Select Scheme Name , Area Type ,Panchayat and click on search .
- Step 2 .You should view Document and Sanction Document and of Beneficiary.
- Step 3. Select (ACCEPETED/REJECT) and give Reason than click on Update

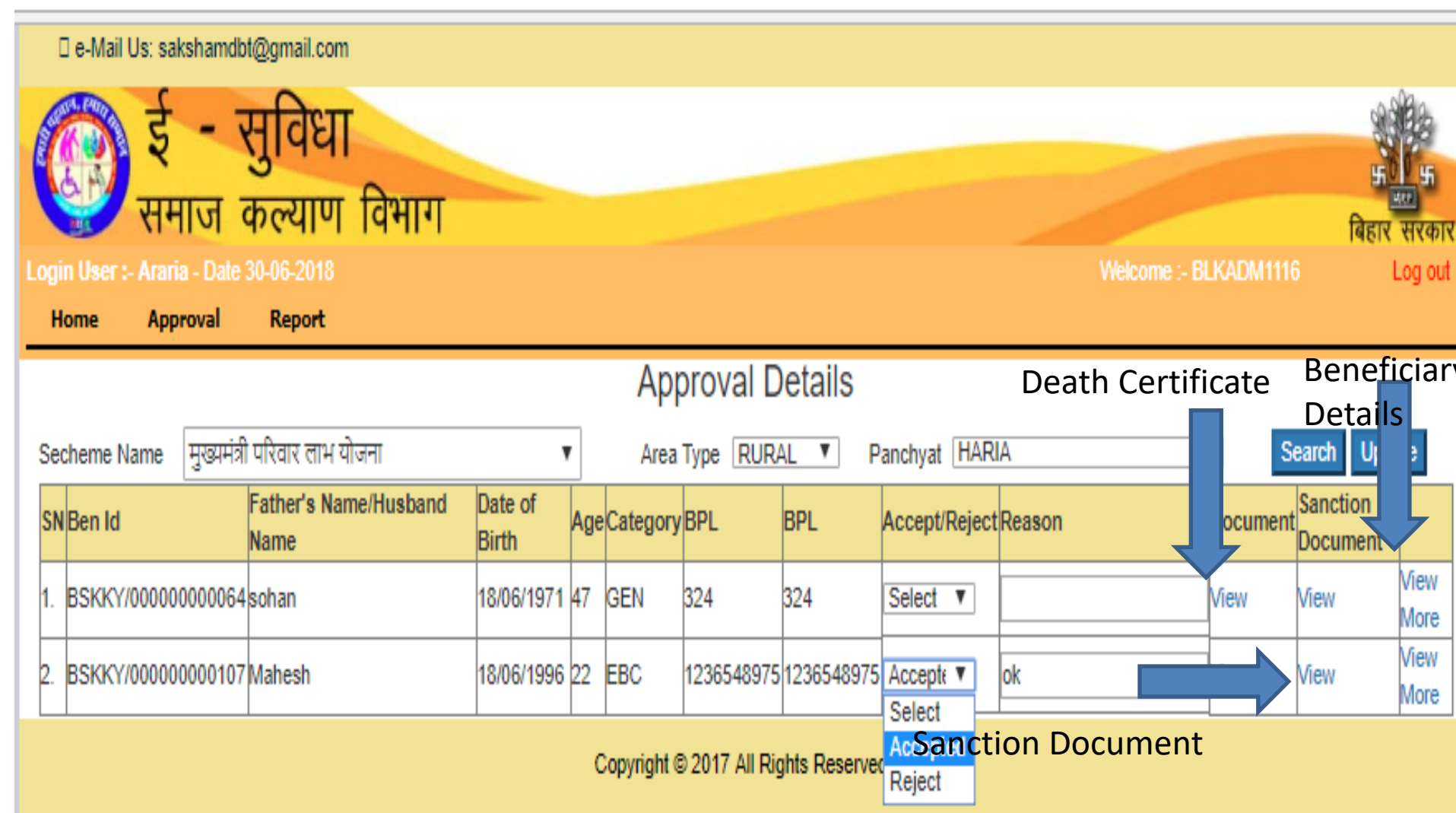

## LOGIN PAGE FOR ADSS

Login Window where ADSS Approve and Lock for payment of Beneficiary Details.

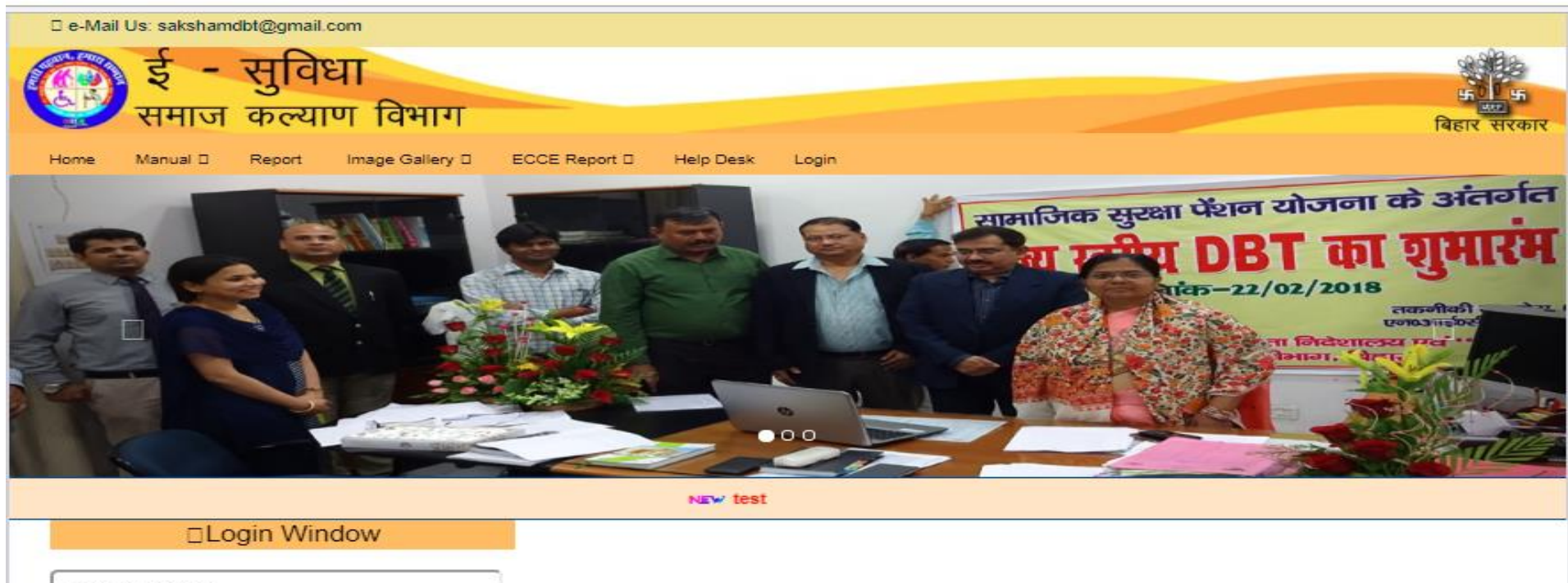

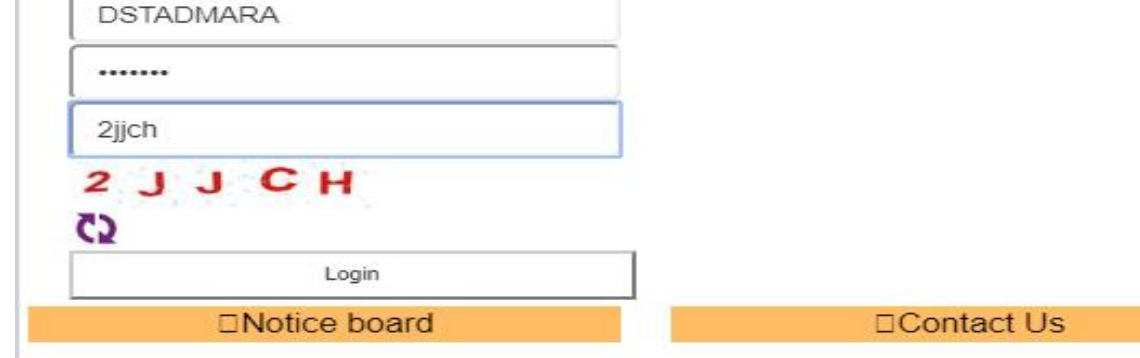

□Important Links

Anna Char 17 Railey Dd hehind I alit Rhawan Daihanei

# HOME PAGE FOR ADSS

- Home page for ADSS
- Than click on Approval .

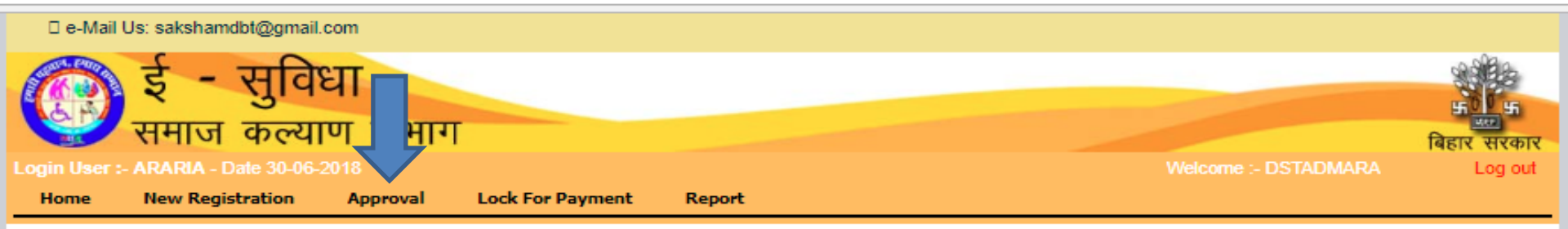

# **APPROVAL DETAILS**

- Step 1. Select Scheme Name , Block , Area Type Panchyat than click on search.
- Step 2. you must be view Document of Beneficiary .
- Step 3. Select (Accepted/Rejected) and give Reason than click on update.
- Step 4. After Update click on Lock for Payment.

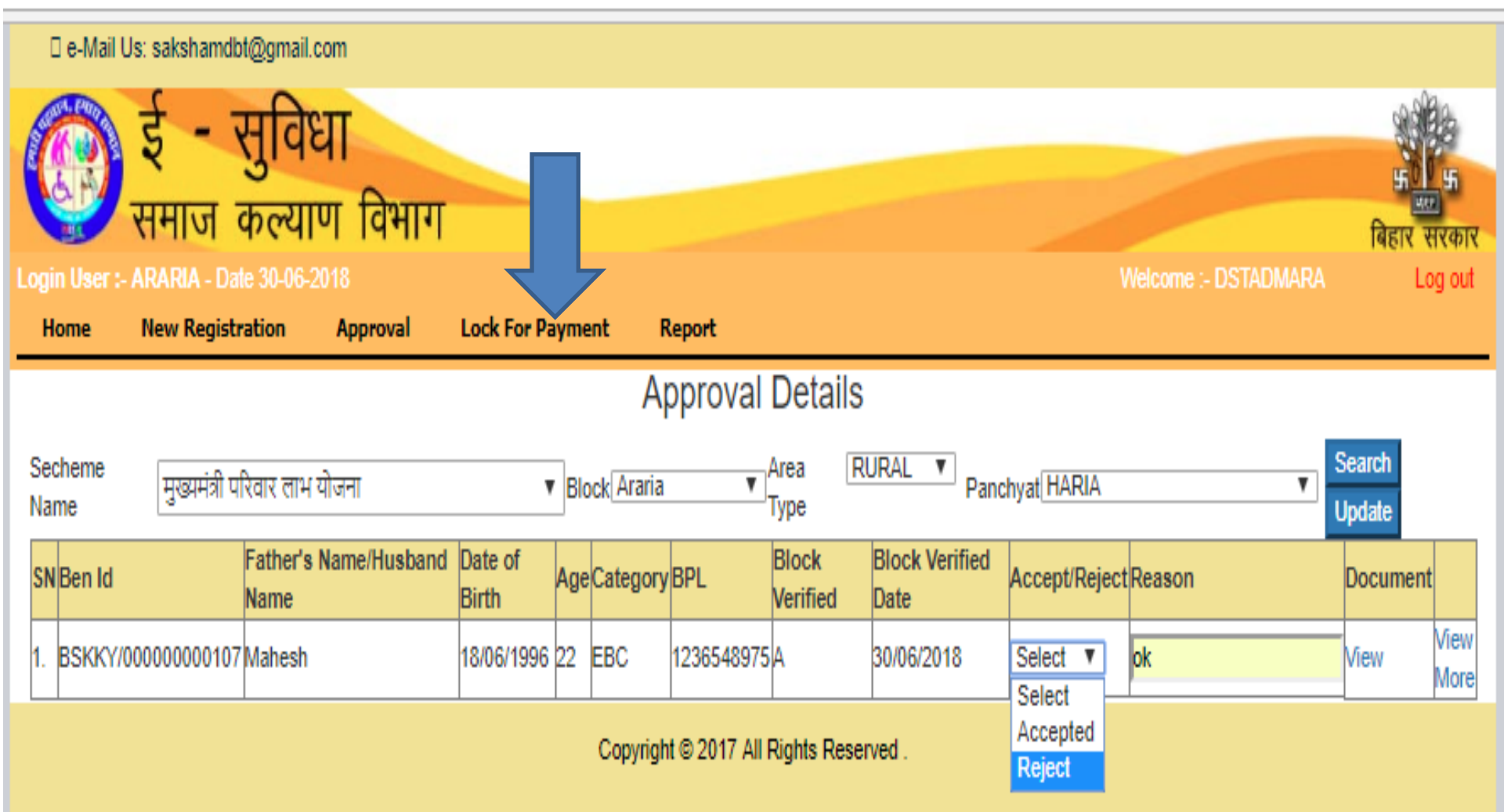

# LOCK FOR PAYMENT

Step 1 Select Scheme name, Block, Area Type, Panchayat than click on Search for lock for payment.

Step 2 You should view the Eligible Criteria of Beneficiary and Application Details.

Step 2 Select (Accept/Reject) and give Reason than click on update.

e-Mail Us: sakshamdbt@gmail.com

| Canal State | <u> </u>         | - 1            | सुवि    | ोधा                              |                  |     |            |            |                   |                           |                      |                              |               |                 |      | H all            | 5       |
|-------------|------------------|----------------|---------|----------------------------------|------------------|-----|------------|------------|-------------------|---------------------------|----------------------|------------------------------|---------------|-----------------|------|------------------|---------|
|             | रू 😴             | माज व          | मेल्र   | गण विभाग                         |                  |     |            |            |                   |                           |                      |                              |               |                 |      | बिहार            | सरकार   |
| Loç         | jin User :- Af   | RARIA - Dat    | e 30-0  | 6-2018                           |                  |     |            |            |                   |                           |                      |                              | Welcome :     | - DSTADI        | MARA |                  | Log out |
|             | Home N           | lew Registr    | ation   | Approval                         | Lock For         | Pay | ment       | Report     |                   |                           |                      |                              |               |                 |      |                  |         |
|             | Lock For Payment |                |         |                                  |                  |     |            |            |                   |                           |                      |                              |               |                 |      |                  |         |
| Se<br>N     | echeme<br>ame    | मुख्यमंत्री पा | रेवार ल | ाभ योजना                         |                  | ¥   | Block Arar | ia '       | Area<br>Type      | RURAL                     | ▼<br>Pa              | nchyat HAR                   | IA            |                 | T    | Search<br>Update |         |
| s           | N Ben Id         |                | Name    | Father's<br>Name/Husband<br>Name | Date of<br>Birth | Age | Category   | BPL        | Block<br>Verified | Block<br>Verified<br>Date | District<br>Verified | District<br>Verified<br>Date | Accept/Reject | Reason          | D    | nentApp          | ii h    |
| 1.          | BSKKY/000        | 000000107      | Ramu    | Mahesh                           | 18/06/1996       | 22  | EBC        | 1236548975 | A                 | 30/06/2018                | A                    | 30/06/2018                   | Accepte V     | Doc<br>verified | View | View             | / More  |

## Reports

- Click on Reports
- Than Click on Lock for payment Reports

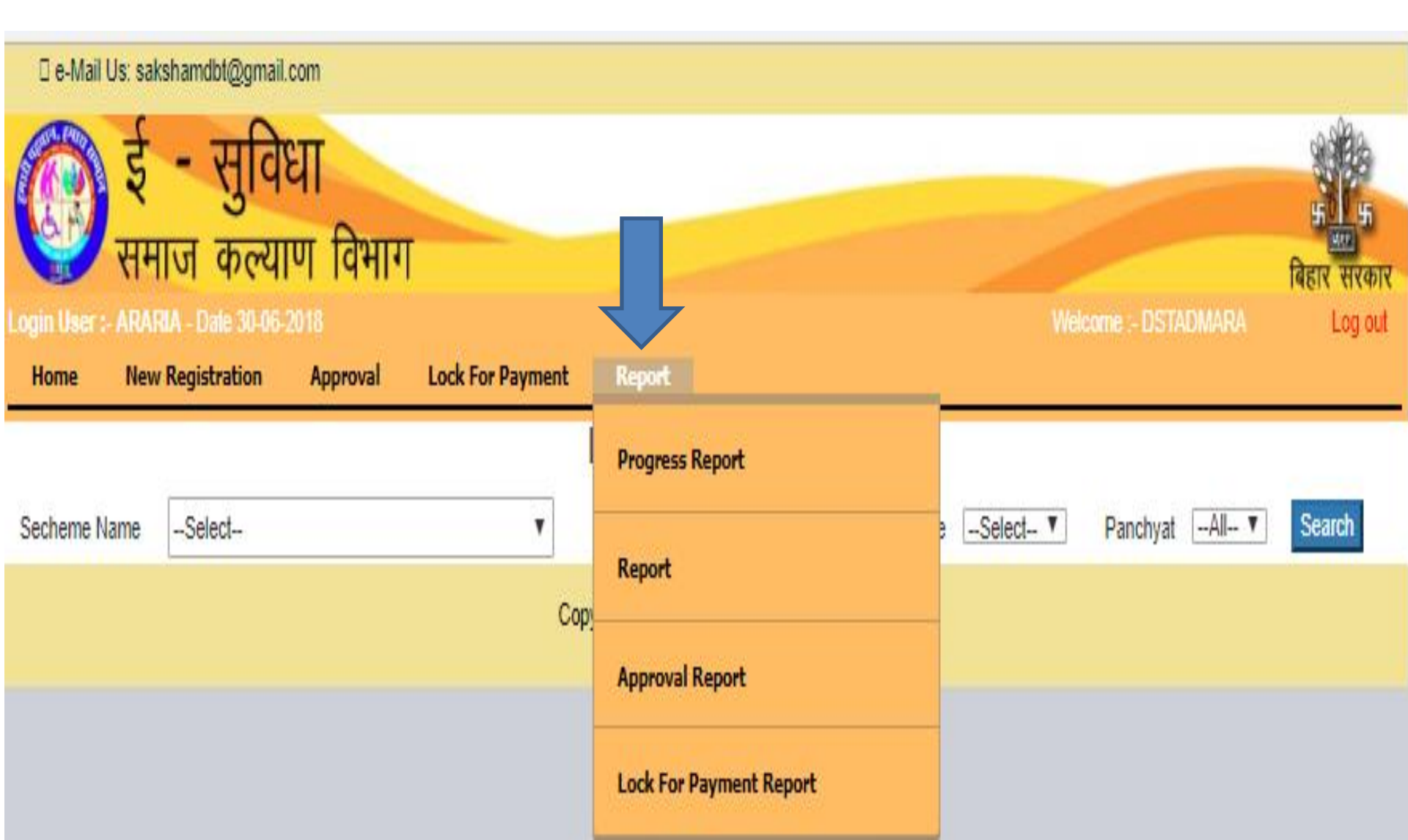

# **Beneficiary Details**

- Select Scheme Entry , Block , (Accept/Reject) click on Search.
- You should view Document(Death certificate) and Details of Beneficiary.
- Than Logout from website.

|                                                                     | [                   | 🛛 e-Mail Us: sakshamdl | bt@gm  | ail.com         |                                     |         |                                         |                                                                          |          |                                             |                                             |                              |              |
|---------------------------------------------------------------------|---------------------|------------------------|--------|-----------------|-------------------------------------|---------|-----------------------------------------|--------------------------------------------------------------------------|----------|---------------------------------------------|---------------------------------------------|------------------------------|--------------|
| (                                                                   | l                   | ्रि ई -                | सुनि   | वेधा            |                                     |         |                                         |                                                                          |          |                                             |                                             |                              |              |
|                                                                     |                     | 🛃 समाज                 | ቀሮ     | याण 1           | वेभाग                               |         |                                         |                                                                          |          |                                             |                                             |                              | बिहार सरकार  |
| Login User :- ARARIA - Date 30-06-2018 Velcome :- DSTADMARA Log out |                     |                        |        |                 |                                     |         |                                         |                                                                          |          |                                             |                                             | Log out                      |              |
|                                                                     | н                   | ome New Regist         | ration | Арр             | roval L                             | ock For | Payment Re                              | port                                                                     |          |                                             |                                             |                              |              |
|                                                                     | Beneficiary Details |                        |        |                 |                                     |         |                                         |                                                                          |          |                                             |                                             |                              |              |
|                                                                     |                     | :                      | Schem  | e Entry म्      | ख्यमंत्री परिवार                    | लाभ योज | न                                       | Block                                                                    | Araria   | <ul> <li>Accept</li> </ul>                  | Reject Accept V                             | Search                       |              |
|                                                                     | SI.                 | Benid                  | Name   | Name<br>(Hindi) | Father's<br>Name<br>Husband<br>Name | Gender  | Date of Birth                           | Other Details                                                            | Category | Block Approval<br>Details                   | District Approval<br>Details                | Lock for Payment<br>Details  | Document     |
|                                                                     | 1                   | BSKKY/000000000107     | Ramu   | Ramu            | Mahesh                              | м       | Date of Birth:<br>18/06/1996<br>Age: 22 | BPL No:<br>1236548975<br>Voter Id:<br>4567893215<br>UID:<br>123456789456 | EBC      | Accept: A<br>Reason: ok<br>Date: 30/06/2018 | Accept: A<br>Reason: ok<br>Date: 30/06/2018 | Lock : A<br>Date: 30/06/2018 | View<br>More |

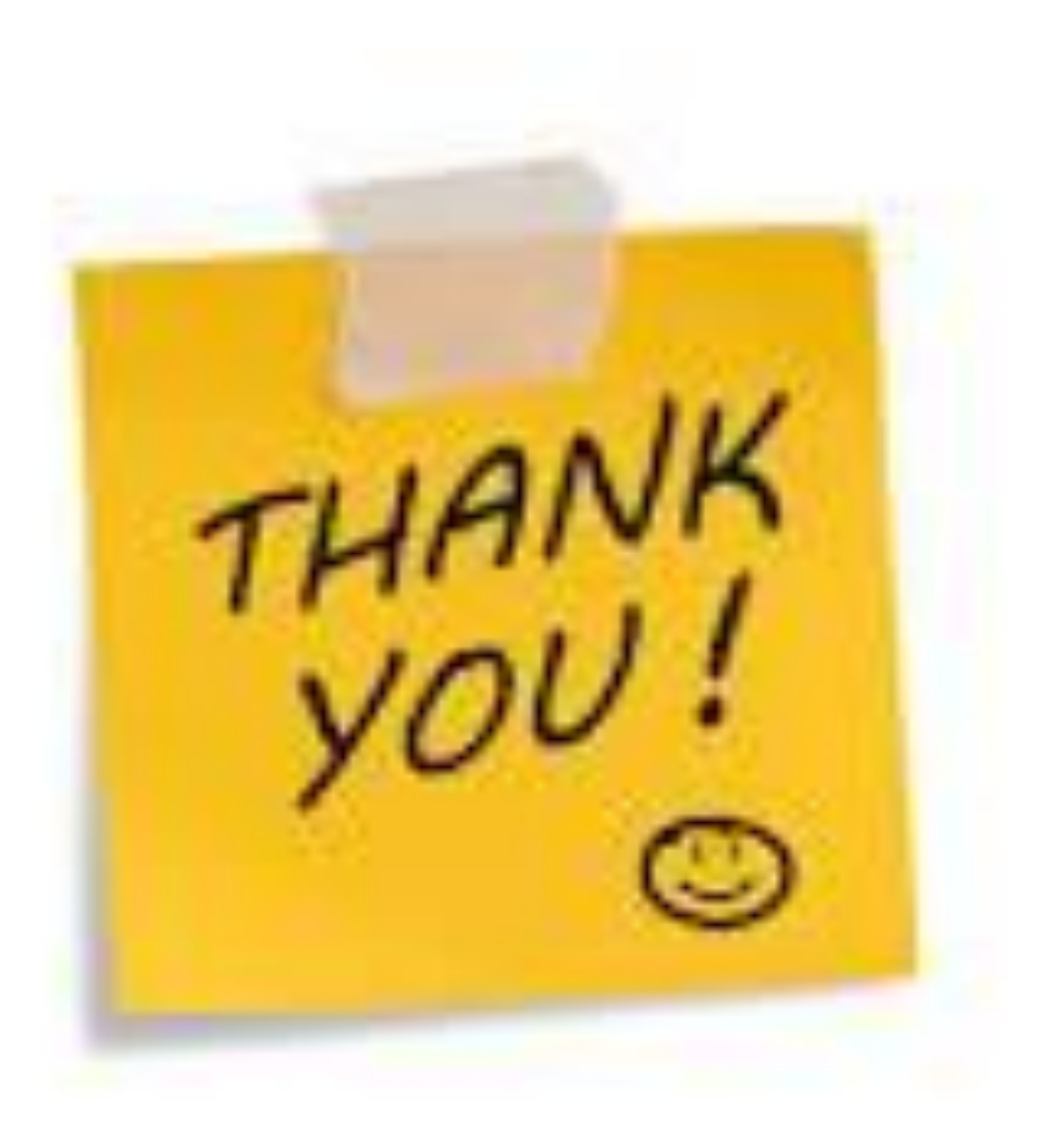